# ΟΔΗΓΟΣ ΧΡΗΣΗΣ ΔΙΑΔΙΚΤΥΑΚΗΣ ΠΥΛΗΣ

Υπηρεσίες Ανθρώπινου Δυναμικού

Οδηγός χρήσης

Έγκρισης/απόρριψης Σύμβασης μέλους ΣΕΠ

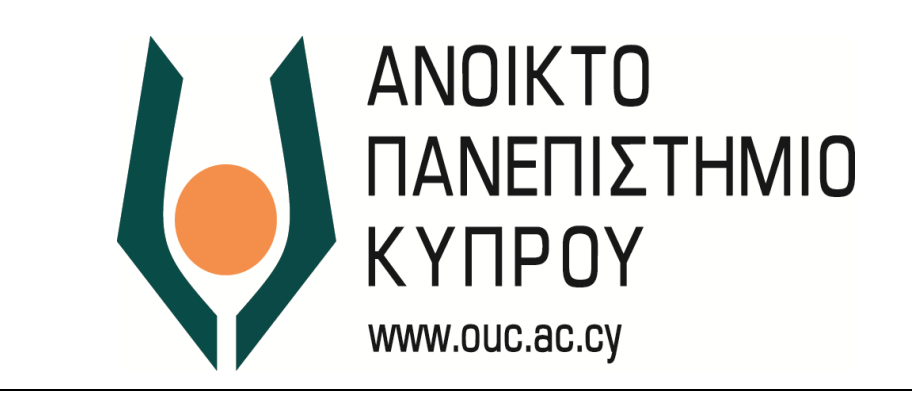

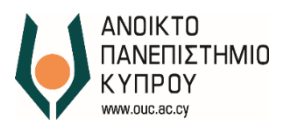

Έκδοση Ημερομηνία Αναθεώρησης Συγγραφέας

1 014/11/2018 Ανοικτό Πανεπιστήμιο Κύπρου

Ιδιοκτησία

Ανοικτό Πανεπιστήμιο Κύπρου

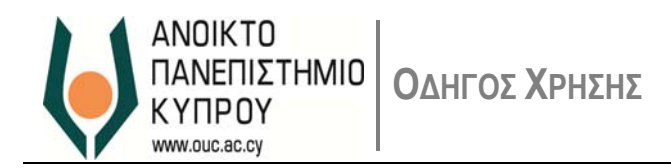

## Περιεχόμενα

| Περι | εχόμενα                                                                                                    | .0 |
|------|----------------------------------------------------------------------------------------------------|----|
| 1.   | Εισαγωγή                                                                                                    | 1  |
|      | Αρχική Οθόνη Σύνδεσης                                                                                                    | 1  |
|      | Αρχική Σύνδεση Χρήστη                                                                                                    | 2  |
| 2.   | Διαδικτυακή Πύλη ΑΠΚυ – Συμβόλαιο ΣΕΠ                                                                                     | .3 |
| 3.   | Αποδοχή/απόρριψη Συμβολαίου Συνεργαζόμενου Εκπαιδευτικού Προσωπικού<br>Αποστολή Συμβολαίου μέσω ηλεκτρονικού ταχυδρομείου | .4 |
| 4.   | Επαναορισμός Κωδικού Πρόσβασης                                                                                            | 7  |
| 5.   | Υποστήριξη Χρηστών                                                                                                    | 7  |

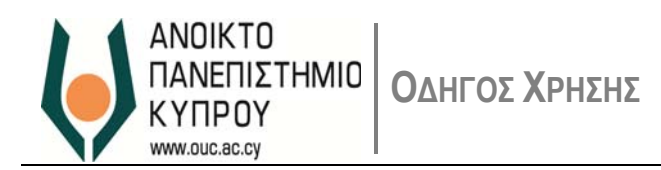

### 1. Εισαγωγή

1.1. Η Διαδικτυακή Πύλη του Ανοικτού Πανεπιστημίου Κύπρου (ΑΠΚυ) παρέχει διάφορες υπηρεσίες αυτοεξυπηρέτησης στην Ακαδημαϊκή Κοινότητα.

#### Αρχική Οθόνη Σύνδεσης

1.2. Η Διαδικτυακή Πύλη είναι διαθέσιμη μέσω της ιστοσελίδας <u>https://erp.ouc.ac.cy:5443/irj/portal</u> O σύνδεσμος σας προωθεί στην αρχική οθόνη σύνδεσης με το σύστημα, όπου ο χρήστης μπορεί να συνδεθεί ως χρήστης της Διαδικτυακής Πύλης (Εικόνα 1)

|                                                                                                    | Διαδικτυακή Πύλη                      |
|----------------------------------------------------------------------------------------------------|---------------------------------------|
| Η πρόσβαση στη Διαδικτιακή Πύλη του Πανεπιστημίου<br>είναι δυνατή με χρήση των στοιχείων πρόσβασης που<br>έχετε στιο ηλεκτρονικό ποιχοδρομείο του ΑΠΚΥ<br>User: Διεύθυνση ηλεκτρονικού ταχυδρομείου<br>Password: Ο ίδιος με τον κωδικό πρόσβασης<br>στο ηλεκτρονικό ταχυδρομείο του ΑΠΚΥ | User * Password * Log On              |
| Republic of Opena<br>Republic of Opena                                                                                                    | Ξέχασα τον κωδικό μου Forgot Password |

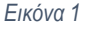

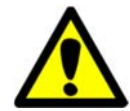

Η πρόσβαση στη Διαδικτυακή Πύλη είναι δυνατή με τη χρήση των στοιχείων πρόσβασης που έχετε στο ηλεκτρονικό ταχυδρομείο του ΑΠΚΥ. Βασική προϋπόθεση για να συνδεθείτε στην Διαδικτυακή Πύλη είναι να έχετε ήδη προβεί σε αλλαγή του κωδικού πρόσβασης σας από τον περασμένο Νοέμβριο όταν είχαν σταλεί σχετικές οδηγίες από το Γραφείο Υποστήριξης Χρηστών. Αν δεν έχετε προβεί σε αλλαγή του κωδικού σας παρακαλώ όπως προχωρήσετε στην αλλαγή ώστε να σας επιτραπεί η είσοδος στο σύστημα.

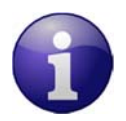

Επιλέξτε λογισμικό πλοήγησης Chrome

Καταχωρήστε για **User:** την Διεύθυνση Ηλεκτρονικού Ταχυδρομείου που έχετε στο ΑΠΚΥ **Password:** τον κωδικό πρόσβασης που έχετε στο Ηλεκτρονικό Ταχυδρομείο στο ΑΠΚΥ.

1.3. Σε περίπτωση που τα στοιχεία που καταχωρήσατε είναι λανθασμένα, το σύστημα θα σας δώσει τα ανάλογα μηνύματα λάθους.

1.4. Μπορείτε τώρα να συνδεθείτε στη Διαδικτυακή Πύλη του ΑΠΚυ.

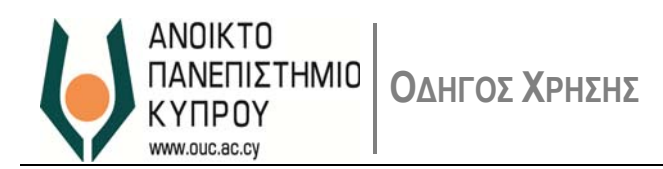

#### Αρχική Σύνδεση Χρήστη

1.5. Χρησιμοποιώντας τα στοιχεία πρόσβασης, μπορείτε να συνδεθείτε στη Διαδικτυακή Πύλη του ΑΠΚυ. Αν τα στοιχεία πρόσβασης δεν είναι ορθά, το σύστημα θα σας δώσει μήνυμα λάθους.

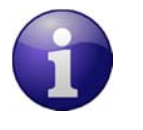

Αν δεν γνωρίζετε τον κωδικό πρόσβασης, παρακαλώ επικοινωνήστε με το *Γραφείο Υποστήριξης Χρηστών* μέσω ηλεκτρονικού ταχυδρομείου (<u>helpdesk@ouc.ac.cy</u>) ή μέσω τηλεφώνου (00357 22 411777).

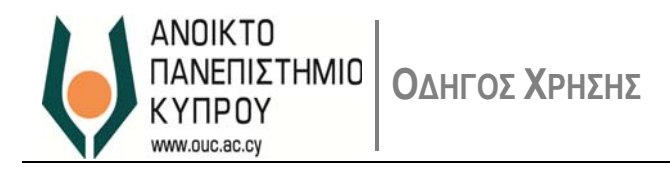

### 2. Διαδικτυακή Πύλη ΑΠΚυ – Συμβόλαιο ΣΕΠ

2.1. Η Εικόνα 2 παρουσιάζει την Υπηρεσία αποδοχής Συμβολαίου ΣΕΠ προς το προσωπικό.

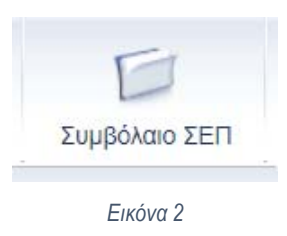

2.2. Στο πάνω δεξιό μέρος της οθόνης υπάρχει το μήνυμα καλωσορίσματος, το κουμπί '*Έξοδος από σύστημα*' (Εικόνα
3) καθώς επίσης η δυνατότητα αλλαγής γλώσσας (Εικόνα 4).

| ύνοδος   | Εξοδος από σύστημα    |
|----------|-----------------------|
| Καλωσήλθ | ατε: Andreas Georgiou |
|          | Εικόνα 3              |
|          |                       |
| _        |                       |
|          |                       |
|          |                       |
|          | Εικόνα 4              |

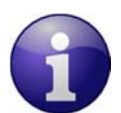

Επισημαίνεται ότι οποιαδήποτε στιγμή μπορείτε να αποσυνδεθείτε από τη Διαδικτυακή Πύλη και να συνεχίσετε αργότερα.

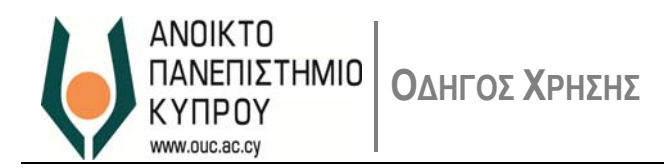

## 3. Αποδοχή/απόρριψη Συμβολαίου Συνεργαζόμενου Εκπαιδευτικού Προσωπικού

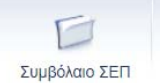

3.1. Επιλέξτε για να εμφανιστεί το μενού των προσφερόμενων Υπηρεσιών (Εικόνα 5).

| μβόλα | αιο ΣΕΠ > ZWI     | D_SEP                |                |               |              |
|-------|-------------------|----------------------|----------------|---------------|--------------|
| Sele  | ect Contract from | below list to proc   | eed:/Επιλέξτε  | συμβόλαιο από | ό την λίστα: |
|       | Cer Contract Iron | r below list to proc | ccu./Emiliogre | ooppondio uni | nit nord.    |
| (     | Επιλογή Συμ       | βολαίου              |                |               |              |
|       | Αρ.Συμβολαί       | Συμβόλαιο            | Ημ.έναρξ.      | Ημερ.Λήξης    | Κατάσταση    |
|       | 2                 | Συμβόλαιο ΣΕΠ        | 01.01.2016     | 10.09.2016    |              |
|       | 3                 | Συμβόλαιο ΣΕΠ        | 01.09.2016     | 06.01.2017    |              |
|       | 1                 | Συμβόλαιο ΣΕΠ        | 01.09.2016     | 01.02.2017    |              |
|       |                   |                      |                |               |              |
|       |                   |                      |                |               |              |
|       |                   |                      |                |               |              |
|       |                   |                      |                |               |              |
|       |                   |                      |                |               |              |
|       |                   |                      |                |               |              |
|       |                   |                      |                |               |              |
|       |                   |                      |                |               |              |
|       |                   |                      |                |               |              |
|       |                   |                      |                |               |              |
|       |                   |                      |                |               |              |
|       |                   |                      |                |               |              |

Εικόνα 5

Επιλέξετε το συμβόλαιο που σας αναλογεί και στην συνέχεια το κουμπί 'επιλογή συμβολαίου'

| Επιλογή Συμ | βολαίου       |            |            |           |   |
|-------------|---------------|------------|------------|-----------|---|
| Αρ.Συμβολαί | Συμβόλαιο     | Ημ.έναρξ.  | Ημερ.Λήξης | Κατάσταση |   |
| 2           | Συμβόλαιο ΣΕΠ | 01.01.2016 | 10.09.2016 |           |   |
| 3           | Συμβόλαιο ΣΕΠ | 01.09.2016 | 06.01.2017 |           |   |
| 1           | Συμβόλαιο ΣΕΠ | 01.09.2016 | 01.02.2017 |           |   |
|             |               |            |            |           |   |
|             |               |            |            |           |   |
|             |               |            |            |           |   |
|             |               |            |            |           |   |
|             |               |            |            |           |   |
|             |               |            |            |           |   |
|             |               |            |            |           |   |
|             |               |            |            |           |   |
|             |               |            |            |           |   |
|             |               |            |            |           |   |
|             |               |            |            |           |   |
|             |               |            |            |           | • |

Select Contract from below list to proceed:/Επιλέξτε συμβόλαιο από την λίστα:

Εικόνα 6

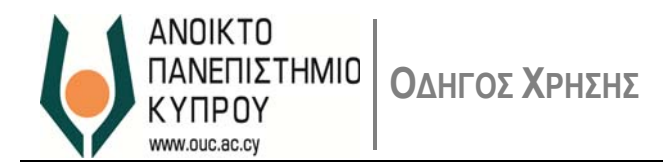

Επιλέγοντας το κουμπί *'επιλογή Συμβολαίου'* εμφανίζεται η ακόλουθη οθόνη με το συμβόλαιο που σας αναλογεί:

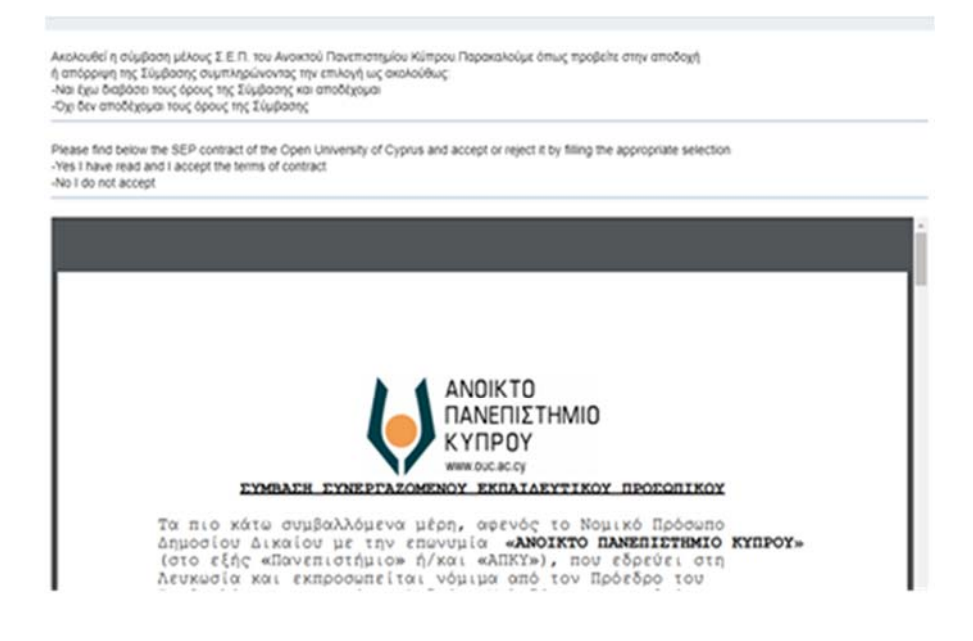

Εικόνα 7

Αφού μελετήσετε τις πρόνοιες του συμβολαίου, παρακαλώ προχωρήστε στην επιλογή της αποδοχής/απόρριψης επιλέγοντας ανάλογα από το πιο κάτω:

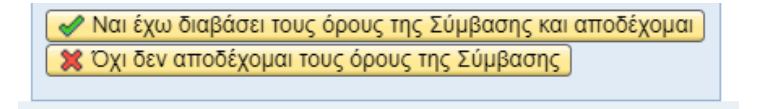

Εικόνα 8

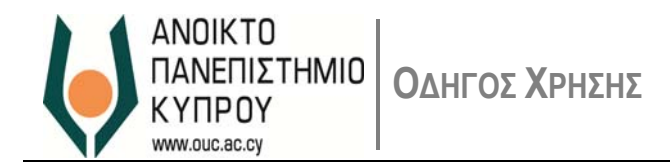

Ανάλογα με την επιλογή σας θα εμφανιστεί και το σχετικό μήνυμα

| Contract rejected Successfully / Έχετε απορρίψει την σύμβαση ΣΕΠ |
|------------------------------------------------------------------|
| Ø                                                                |
|                                                                  |

#### Αποστολή Συμβολαίου μέσω ηλεκτρονικού ταχυδρομείου

Με την αποδοχή του συμβολαίου θα σας αποσταλεί σχετικό αντίγραφο στο υπηρεσιακό σας ηλεκτρονικό ταχυδρομείο (name.surname@ouc.ac.cy) από τον Τομέα Ανθρωπίνου Δυναμικού - applications@ouc.ac.cy (βλέπε εικόνα 10).

| Message SEP_contract.pdf (348 KB) |                                                                                                    |  |  |
|-----------------------------------|----------------------------------------------------------------------------------------------------|--|--|
| Με εκτίμηση                       |                                                                                                    |  |  |
|                                   | Τομέας Ανθρώπινου Δυναμικού                                                                                                    |  |  |
|                                   | Μονάδα Οικονομικών & Διοίκησης                                                                                                    |  |  |
|                                   | Λεωφ. Γιάννου Κρανιδιώτη 33,<br>3°ς όροφος, 2220 Λατσιά<br>Τ.Θ.12794, 2252 Λατσιά<br>Τηλ.: 00357 22 411662 φαξ: 00357 22<br>411601<br>Ιστοσελίδα: <u>www.ouc.ac.cy</u> |  |  |

Dear Sir/madam,

Following the electronic acceptance of the terms of the contract, please find attached the related copy.

Kind regards

Human Resource Department

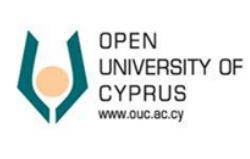

33 Y. Kranidioti Ave.,

3rd floor, 2220 Nicosia PO Box 12794, 2252 Nicosia, Cyprus Tel.: 00357 22 411662 Fax: 00357 22 411601 Website: www.ouc.ac.cy

Εικόνα 10

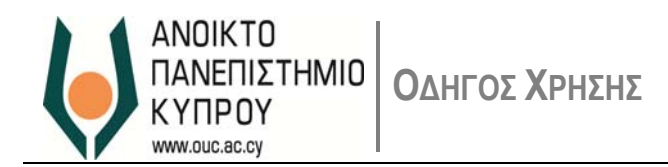

## 4. Επαναορισμός Κωδικού Πρόσβασης

4.1. Αν έχετε ξεχάσει τον κωδικό πρόσβασής σας, παρακαλώ όπως επικοινωνήσετε με το *Γραφείο Υποστήριξης Χρηστών* μέσω ηλεκτρονικού ταχυδρομείου (<u>helpdesk@ouc.ac.cy</u>) ή μέσω τηλεφώνου (00357 22 411777).

### 5. Υποστήριξη Χρηστών

- Για οποιαδήποτε βοήθεια σχετικά με Υπηρεσίες Ανθρώπινου Δυναμικού, παρακαλώ επικοινωνήστε με το *Τομέα Ανθρώπινου Δυναμικού* μέσω ηλεκτρονικού ταχυδρομείου (<u>hr@ouc.ac.cy</u>) ή μέσω τηλεφώνου (00357 22 411662).
- Για οποιαδήποτε τεχνική βοήθεια, μπορείτε να επικοινωνήσετε με το *Γραφείο Υποστήριξης Χρηστών* μέσω ηλεκτρονικού ταχυδρομείου (<u>helpdesk@ouc.ac.cv</u>) ή μέσω τηλεφώνου (00357 22 411777).